2、申込種別、申込期間の確認(<u>健康保険証以外での確認方法</u>)※保険証での確認方法は次ページをご覧ください。

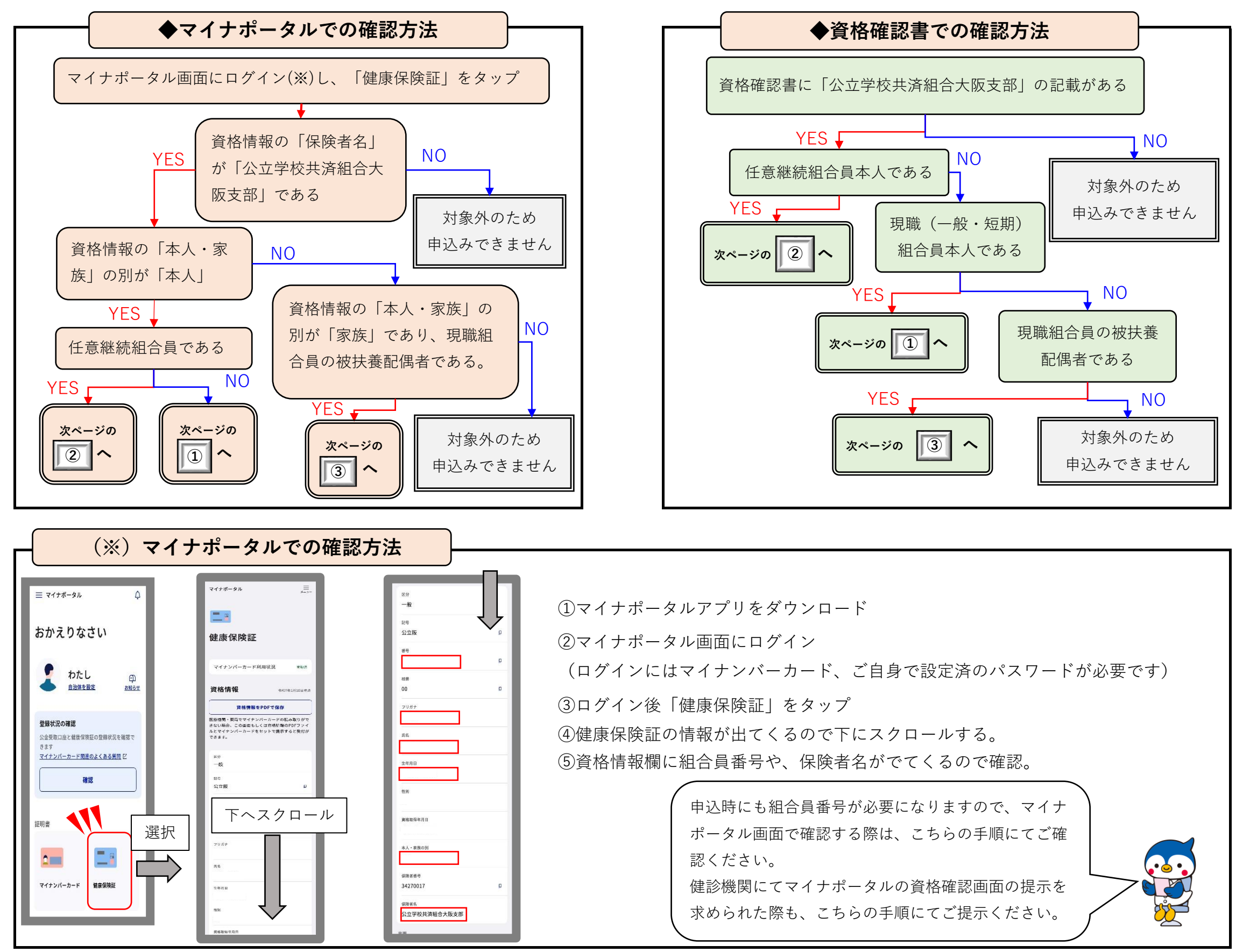

1

## 2、申込種別、申込期間の確認 (◆健康保険証での確認方法)

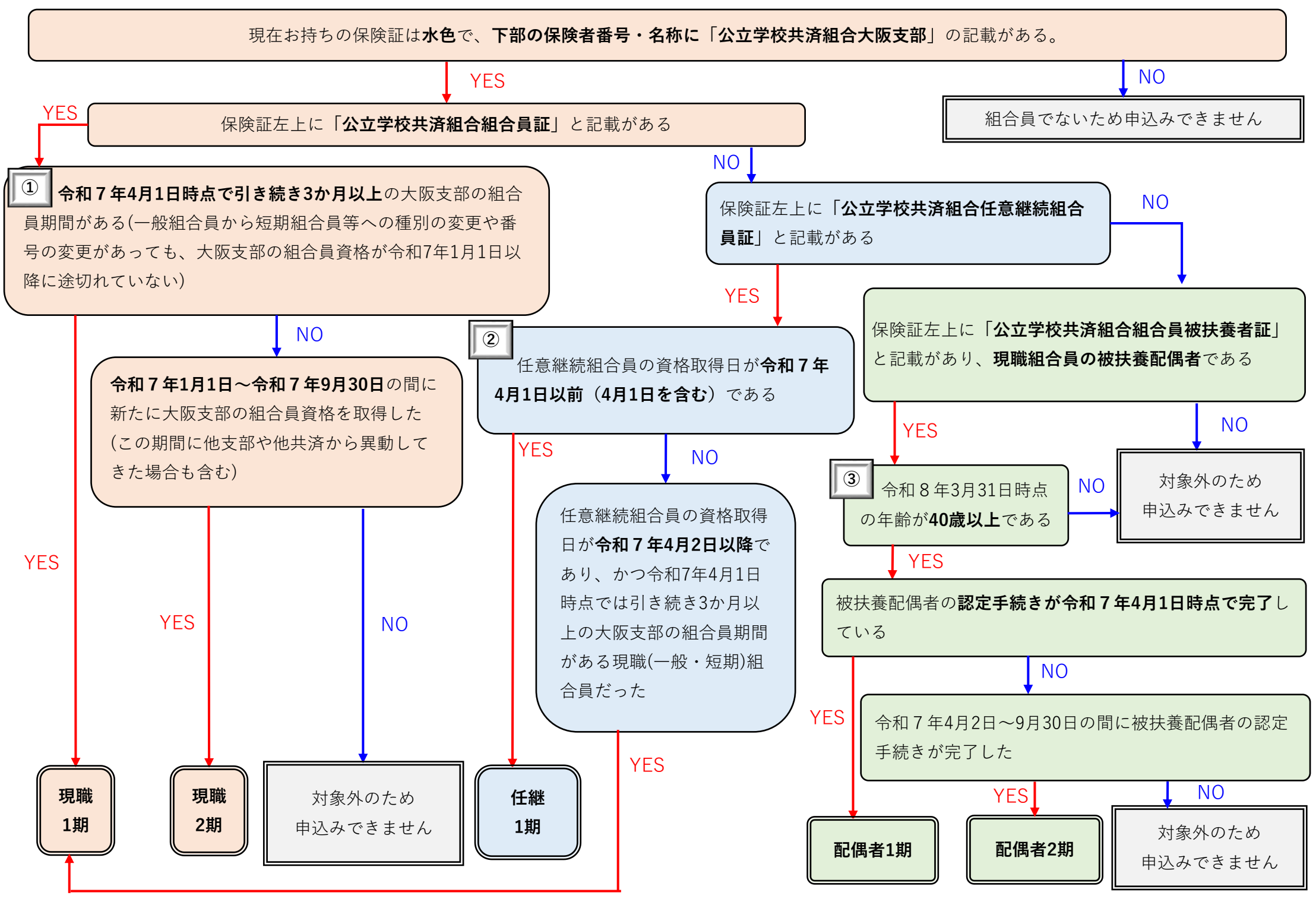

※このチャートに当てはまらない方は、大阪支部 健康・福祉担当までお問合せください。